## UL Standards Sales Site より購入した PDF 規格 閲覧手順

Comm2000 の UL Standards Sales Site より購入した PDF 規格を閲覧する場合、

初回のみ、お使いの PC 機器に「Install Plugin」と「Digital Rights Management(デジタル著作権管理)」のダウンロードが必要にな

りました。ダウンロードされませんと下記メッセージが表示され閲覧いただけません。

| FileOpen                                                                                                    |
|----------------------------------------------------------------------------------------------------|
| Document Access Denied.                                                                                                    |
| This machine is not registered for access to this document.                                                                                                    |
|                                                                                                    |
| OK                                                                                                    |
| 初回のみ                                                                                                    |
| Install Plugin をダウンロードします。(OK をクリックします)                                                                                                    |
|                                                                                                    |
|                                                                                                    |
| Prease clink VK to dominadu tier i recyteri<br>Plug-in Installer for Adobe AcrobatiReader:                                                                                             |
| ОК                                                                                                    |
|                                                                                                    |
| 2 <u>UL Standards Sales Site</u> にログインします                                                                                                    |
| 3 画面最上部にある「My Account」をクリックします。                                                                                                    |
| ④ 左一覧にある「My Digital Documents」をクリックします。                                                                                                    |
| 5 画面上部あたりに表示された「Click here to register」をクリックします。                                                                                                    |
| Welcome Help 1 Mr Cart 1 Mr Account 1 Son Out                                                                                                    |
| UL Standards Sales Site                                                                                                    |
| Browse & Buy UL Standards UL Resources - Other Products - Sales Site Info -                                                                                                    |
|                                                                                                    |
| Account Ins machine is not registered with upilat regists management. To view preside the<br>please download the "register" PDF and open it with Adobe PDF Reade<br>Account Management |
| My Digital Documents > My Digital Documents                                                                                                    |
| Manage Addresses Downloads expire 7 days after purchase date.                                                                                                    |
|                                                                                                    |
| ● タワンロートした"register.PDF"を開きます。(ファイル上で石クリック>フロクラムから開く>Adobe Reader を選択します)                                                                                                    |
| ※ <u>Adobe</u> がインストールされていない場合、事前にダウンロードが必要です。                                                                                                    |
| 🕖 下記 File が開き「This device has been registered」と表示されましたら Digital Rights Management(デジタル著作権管理)が                                                                                          |
| 登録されたことになります。下記 File はクローズします。                                                                                                    |
|                                                                                                    |
| FileOpen                                                                                                    |
|                                                                                                    |
| This device has been registered.                                                                                                    |
|                                                                                                    |
| Supersonants (1197) 20 Mignature at                                                                                                    |
| 8 ODeemicad Standard をクリックして規格書をデスクトップに保存します。                                                                                                    |
| ※購入後に orders@comm_2000.com からお母取りにたったメールに活けされたファイルたデフクトップに促ちすることです OV です                                                                                                    |
| ※ 深水 ない <u>いいしてい きいしい いい いい いい いい いい いい いい いい いい いい いい いい </u>                                                                                                    |
| 🥑 「Adobe Reader」で開いて規格書をご覧ください。(ファイル上で右クリック>プログラムから開く>Adobe Reader を選択します)                                                                                                    |